# Aide en ligne

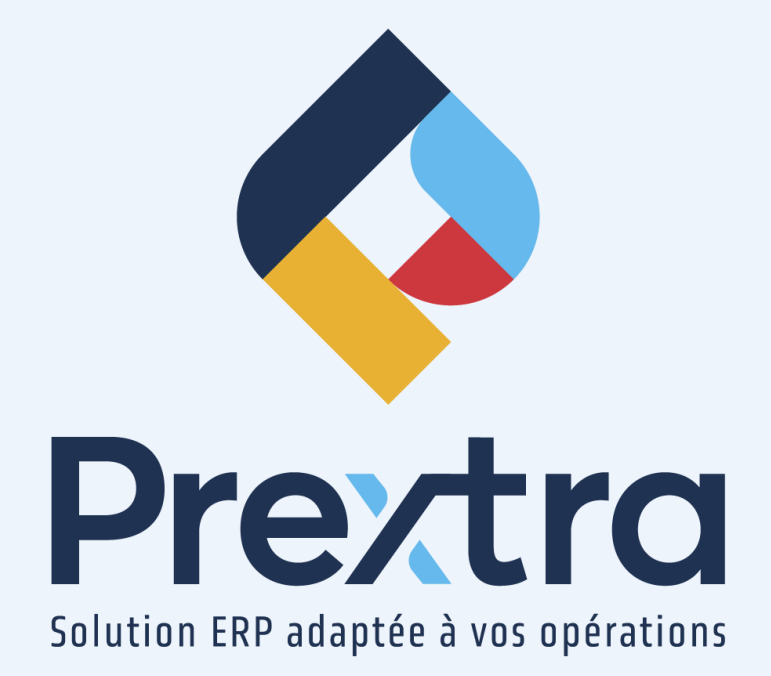

### Relâches de vente

### Table des matières

| 1. Commandes de vente |  |
|-----------------------|--|
| 1.1 Relâches de vente |  |
| 2. Expéditions        |  |

# **Relâches de vente**

Une relâche de vente vous permet de préciser les relâches à effectuer d'un item lors d'une commande de vente afin de diviser les quantités d'items en plusieurs expéditions et ainsi, expédier ces quantités à des dates différentes et ou à des adresses différentes.

### 1. Commandes de vente

Dirigez-vous dans la section « Lignes de détails » d'une commande de vente via l'option « Commandes » du menu « Transactions » du module « Ventes ».

| No client: 10002<br>Adretse: Frieles au Chocolat<br>1210, 06 H & comet<br>1210, 06 H & comet<br>5 SamC-Groupes CC GSV 7915<br>0.00050<br>では、18122242222 No Fax: 418 922-9221                                                                                                    | Facturer à : 10002 ©<br>Adress : Folses au Conclet<br>1220, de la Connie<br>rei seconte<br>Sant-Georges QC GSV 7HS<br>CANADA | Expédier à : 10002<br>Adresse : Foles au C.<br>1013 de la<br>1015 de la<br>1015 de la<br>101 | ©<br>comde<br>es QC GSY 7H5<br>22 No Fax : 418 222-2221                          | Devise : CAD v<br>Taux de change : 1.0000                                   | Soumissions info.<br>Commandes info.<br>Produits vendus<br>Factures info.<br>Crédit 265727.53 |
|----------------------------------------------------------------------------------------------------|----------------------------------------------------------------------------------------------------|----------------------------------------------------------------------------------------------------|----------------------------------------------------------------------------------|-----------------------------------------------------------------------------|-----------------------------------------------------------------------------------------------|
| Date commande : 01002022<br>Date de confirmation : 01100/2022<br>Date promise : 01100/2022<br>Date promise : 01100/2022<br>Date servicition : 01100/2022<br>Date : 0100/2022<br>Date : 0100/202<br>Date : 0100/2022<br>Date : 0100/202<br>Date : 0100/202<br>Date : 01 | Terme de paiement<br>Transporteur<br>Code client transp.<br>Commande client                                                  | t : [Comptant sur facturation v]<br>r : [CP v]<br>. : PURD123<br>t : [                                                                                                    | Listes de prix : Listee 2022 (CAD)<br>Escompte(%) : 5<br>Taxe : TPS/TVQ SUR VENT | (5%)<br>ES V                                                                | 150.00                                                                                        |
| Cortact: Fleury Albert ©<br>FAB: v<br>Remarque:                                                                                                    | Vendeur<br>Commission<br>Territoire<br>Entrepôt                                                                              | : [Tayce Larochelle   : [1% commission   : [1% commission   : [EST/CA   : [OUÉBEC   · · · · · · · · · · · · · · · ·                                                                                                    |                                                                                  | + Transport :<br>Montant sans taxes :<br>TPS (5.0000%) :<br>TVQ (9.9750%) : | 0.00<br>150.00<br>7.50<br>14.96                                                               |
| No projet :                                                                                                    | Méthode de paiement<br>Retenue<br>% Retenu à la facturation                                                                  | t: <b>v</b><br>e: O Facturation ® Palement<br>n: (0.00 %                                                                                                    | Planification Fxoédition                                                         | Total :                                                                     | 172.46                                                                                        |
| Item Item par client Cédule de pièces                                                                                                    | Inventaire Transactions Historique de vente                                                                                  | Coût d'un BOM                                                                                                    |                                                                                  | Tays o avance   Opecincations   Imprimer                                    | Chiegister [ Fermer                                                                           |
| Entroph : v<br>Produst taxible : d<br>Condition needé. v<br>Contrat de verte : v                                                                                                    | No série : S<br>#Item : S<br>Description<br>Item client : S<br>Révision : S                                                  | Date de confirmation : 01/09<br>Date promise : 01/09<br>Date expédition : 01/09<br>Debut fabrication : 01/09<br>Note interne :                                                                                                    | 9/2022 III<br>9/2022 III<br>9/2022 III<br>9/2022 III                             | Qté :<br>Facteur :<br>Qté client :<br>Prix :<br>Escompte :<br>Total :       | Sugg. :                                                                                       |
| # Item No série                                                                                                    | Description Cont                                                                                                    | trat de vente Révision                                                                                                    | Date expédition Quantité                                                         | Prix unit. Escompte                                                         | Montant                                                                                       |
| 1 N 44 19 C LALAU                                                                                                    | Laceo 0                                                                                                    |                                                                                                    | 01/09/2022 150.0000 TAS                                                          | 1.00 0.00                                                                   | 150.00 relaches                                                                               |

**NOTE :** Veuillez vous référer à la documentation « Ventes » afin de créer votre commande de vente au besoin.

#### 1.1 Relâches de vente

En cliquant sur le bouton « Relâches », un écran s'ouvrira.

La date de la relâche affiche la date de la commande de vente.

Vous serez en mesure de modifier la date requise, la date d'expédition et la date de début de fabrication.

Saisissez la quantité désirée pour chacune des relâches et cliquez sur le plus vert pour enregistrer la relâche.

Dans cet exemple, la quantité de « Cacao » achetée est de 150 et via le bouton « Relâches », nous avons précisé au système de créer 3 expéditions: la première réception pour 80 tasses de cacao, la deuxième réception pour 40 et la troisième réception pour 30 qui sont affiché dans le détail de l'écran.

| #S0 | 0 : 750         |              | Code item : CACA | 10           |            | Cacao                |        |                    |   |   | Périodie | cité En | registrer Ferm | ier |
|-----|-----------------|--------------|------------------|--------------|------------|----------------------|--------|--------------------|---|---|----------|---------|----------------|-----|
| Qt  |                 |              |                  |              |            |                      |        |                    |   |   |          |         |                |     |
|     |                 |              | QUÉBEC           | ~            | [          | Folies au Chocolat 🗸 |        | <b>V</b>           |   |   |          |         |                |     |
| Da  | Date de relâche |              |                  | Date promise |            | Date expédition      |        | Début fabrication  |   |   |          |         |                |     |
| 01  | 01/09/2022      |              |                  | 01/09/2022   |            | 01/09/2022           |        | 01/09/2022         |   |   |          | ✓ ×     |                |     |
|     |                 |              |                  |              |            |                      |        |                    |   |   |          |         |                |     |
| 1   |                 | 1 01/09/2022 | 01/09/2022       | 01/09/2022   | 01/09/2022 | 80.00                | QUÉBEC | Folies au Chocolat | ~ | 0 | 0        | 0       | Spécifications |     |
| 1   | -               | 2 01/09/2022 | 01/09/2022       | 01/09/2022   | 01/09/2022 | 40.00                | QUÉBEC | Folies au Chocolat | ~ | 0 | 0        | 0       | Spécifications | 8   |
| 1   | -               | 3 01/09/2022 | 01/09/2022       | 01/09/2022   | 01/09/2022 | 30.00                | QUÉBEC | Folies au Chocolat |   | 0 | 0        | 0       | Spécifications |     |

| <u>Champ :</u>       | Description :                                                                                                    |
|----------------------|----------------------------------------------------------------------------------------------------|
| # SO :               | Affiche le numéro de la commande.                                                                                                    |
| Code item :          | Affiche le code d'item relié au bouton « Relâches », précédemment sélectionné.<br>À droite de ce champ sera affichée la description de l'item.                                                                                                    |
| Qté req. :           | Vous permet d'inscrire la quantité requise pour cette relâche.                                                                                                    |
| À fabriquer :        | Cette case est affichée seulement si l'item est de type « À fabriquer » et la case est cochée par défaut.                                                                                                    |
| Entrepôt :           | Vous permet de sélectionner l'entrepôt d'origine pour l'expédition de cette relâche.                                                                                                    |
| Expédier à :         | Vous permet de sélectionner l'adresse d'expédition pour cette relâche.<br>Les adresses d'expéditions doivent avoir été préalablement créées dans le bouton « Expédier<br>à » de la fiche client reliée à cette commande.                            |
| Actif :              | Par défaut, cette case est cochée afin de vous permettre d'effectuer l'expédition de cette<br>relâche lorsque la commande sera enregistrée.<br>Lorsque l'expédition sera effectuée pour cette relâche, cette case sera automatiquement<br>décochée. |
| Qté en main :        | Affiche la quantité en main de l'item.                                                                                                    |
| Qté expédiée :       | Affiche la quantité expédiée pour cette relâche.                                                                                                    |
| N° BT :              | Affiche le numéro du bon de travail si la relâche a été reliée à un bon de travail.                                                                                                    |
| Date de<br>relâche : | Vous permet de sélectionner la date de cette relâche.                                                                                                    |

| <u>Champ :</u>         | Description :                                                                                                    |
|------------------------|----------------------------------------------------------------------------------------------------|
| Date promise :         | Vous permet de sélectionner la date promise de cette relâche.                                                                                                    |
| Date<br>expédition :   | Vous permet de sélectionner la date prévue d'expédition de cette relâche.                                                                                                    |
| Début<br>fabrication : | Vous permet de sélectionner la date prévue pour le début de fabrication de cette relâche, s'il<br>y a lieu.                                                                                                    |
| #:                     | Affiche le numéro de la relâche.                                                                                                    |
| Date de<br>relâche :   | Affiche la date de la relâche.                                                                                                    |
| Date promise :         | Affiche la date promise de la relâche.                                                                                                    |
| Date livraison :       | Affiche la date prévue d'expédition de la relâche.                                                                                                    |
| Début<br>fabrication : | Affiche la date prévue pour le début de fabrication de la relâche, s'il y a lieu.                                                                                                    |
| Qté req. :             | Affiche la quantité requise d'items pour la relâche.                                                                                                    |
| À fabriquer :          | Si cette case est cochée, le système vous indique que l'item est de type « À fabriquer ».<br>Si cette case n'est pas cochée, l'item est de type « À acheter ».                                                                                         |
| Entrepôt :             | Affiche l'entrepôt d'origine pour l'expédition de cette relâche.                                                                                                    |
| Expédier à :           | Affiche le client où la relâche sera expédiée.                                                                                                    |
| Actif :                | Si cette case est décochée, le système vous indique que la relâche a été expédiée en totalité<br>via l'option « Expéditions » du menu « Transactions » du module « Ventes ».<br>Si cette case est cochée, la relâche n'a pas été expédiée en totalité. |
| Qté en main :          | Affiche la quantité en main de l'item.                                                                                                    |
| Qté expédiée :         | Affiche la quantité expédiée de l'item relié à cette relâche.                                                                                                    |
| N° BT :                | Affiche le numéro du bon de travail si la relâche a été reliée à un bon de travail.                                                                                                    |

Le bouton « Enregistrer » vous permet d'enregistrer les modifications apportées dans cet écran.

Le bouton « Fermer » vous permet de fermer cet écran.

**NOTE :** Lorsqu'une ou plusieurs relâches ont été créées pour un item, le bouton « Relâches » sera affiché de couleur rouge dans la commande de vente.

## 2. Expéditions

Dirigez-vous dans l'option « Expéditions » du menu « Transactions » du module « Ventes » afin d'effectuer les expéditions des relâches de votre commande.

Les relâches seront affichées sur différentes lignes dans l'expédition.

La première colonne « L/R » affiche le numéro de la ligne de la commande, suivi d'un tiret et du numéro de la ligne de la relâche.

|     | No Commande :<br>No client :      | 2 750<br>10002<br>Polea au Chocotat<br>103 de la comée<br>Nas secoles<br>San-Geergea CUEBEC<br>GBY THE CANADA |                                         | Ublisheur : (trayeb) Trayeb Landballe<br>Expéder 1 : (10002<br>Filie au Oraseint<br>1210 de la somie<br>rai autoion<br>0 0018860<br>0 97176 CANDAA<br>e Tél : (22 202222 |                     |                      |                                 |             |                     |                       |                    |  |  |
|-----|-----------------------------------|----------------------------------------------------------------------------------------------------|-----------------------------------------|----------------------------------------------------------------------------------------------------|---------------------|----------------------|---------------------------------|-------------|---------------------|-----------------------|--------------------|--|--|
|     | Contact :<br>No commande client : | Fleury Albert                                                                                                 |                                         | Date expédition : 01:00/2022                                                                                                    |                     |                      |                                 |             | Transporteur : CP 🗸 |                       |                    |  |  |
|     | Remarque :                        |                                                                                                    | Tout envoyer :                          |                                                                                                    |                     |                      | Connaissement :                 |             |                     |                       |                    |  |  |
|     | Remarque à l'expédition :         | :                                                                                                    |                                         | Expédié : 🗌                                                                                                    |                     |                      |                                 | FAB: Boîte  |                     |                       |                    |  |  |
| L/R |                                   |                                                                                                    |                                         |                                                                                                    |                     |                      |                                 |             |                     |                       |                    |  |  |
| 1-1 | CACAO<br>01/09/2022               | Cacao                                                                                                    | 10003                                   | 2 [                                                                                                    | QUÉBEC 🗸            |                      | 1504.4                          | 80          | N/A                 | 0                     | 0 -+               |  |  |
| 1-2 | CACAO<br>01/09/2022               | Cacao                                                                                                    | 10002                                   | 2 (                                                                                                    | QUÉBEC V            |                      | 1504.4                          | 40          | N/A                 | 0                     | 0 +                |  |  |
| 1-3 | CACAO<br>01/09/2022               | Cacao                                                                                                    | 10002                                   | 2                                                                                                    | QUÉBEC V            |                      | 1504.4                          | 30          | N/A                 | 0                     | 0 +                |  |  |
| I   |                                   |                                                                                                    |                                         |                                                                                                    |                     |                      |                                 |             |                     |                       |                    |  |  |
|     |                                   |                                                                                                    | Création des envois électroniques Décla | aration d'exportation                                                                                                    | Facture commerciale | Certificat d'origine | Impression d'étiquettes (pièces | ) Documents | Imprimer Facturer   | Enregistrer & Ajouter | Enregistrer Fermer |  |  |

**NOTE :** Le champ « Expédier à » indique le numéro de client où la relâche est expédiée. Si lors de la création de la relâche, une autre adresse d'expédition a été sélectionnée dans le champ « Expédier à », elle sera affichée sur chaque ligne d'expédition.

Au besoin, veuillez vous référer à la documentation du module « Ventes » afin de créer votre expédition.